## How to Join the AROCA Victoria WhatsApp Community Group

#### **For Android Users**

**Step 1:** Download WhatsApp Open Google Play Store:

Find the Play Store icon on your home screen or app drawer. It looks like a multi-coloured triangle. Tap to open. Search for WhatsApp:

In the search bar at the top, type "WhatsApp" and press the search icon. Install WhatsApp:

Find the app named "WhatsApp Messenger" by WhatsApp LLC. Tap the "Install" button. The app will download and install automatically. Open WhatsApp:

Once installed, tap the "Open" button in the Play Store or find the WhatsApp icon (a green speech bubble with a white phone) on your home screen and tap to open.

### Step 2: Set Up WhatsApp

Agree to Terms and Conditions:

Tap "Agree and Continue" on the welcome screen. Enter Your Phone Number:

Enter your phone number and tap "Next". WhatsApp will send you a verification code via SMS. Enter the code when you receive it. Set Up Your Profile:

Enter your name and, if you want, set a profile picture by tapping on the camera icon. Tap "Next" to continue.

## Step 3: Join the WhatsApp Community Group

Open the Invitation Link: (See Below)

Tap on the link you received. It will open WhatsApp and take you to the community group invitation screen. Join the Group:

On the invitation screen, tap the "Join Group" button. Confirmation:

You will see a confirmation message, and the group's chat will open automatically.

### For iOS/Apple Users Step 1: Download WhatsApp Open App Store:

Find the App Store icon on your home screen. It looks like a blue square with a white "A" made of popsicle sticks. Tap to open. Search for WhatsApp:

Tap the search icon at the bottom right, type "WhatsApp" in the search bar, and press the search button. Install WhatsApp:

Find the app named "WhatsApp Messenger" by WhatsApp Inc. Tap the "Get" button, then "Install". You may need to enter your Apple ID password or use Face ID/Touch ID. The app will download and install automatically. Open WhatsApp:

Once installed, tap the "Open" button in the App Store or find the WhatsApp icon (a green speech bubble with a white phone) on your home screen and tap to open.

## Step 2: Set Up WhatsApp

Agree to Terms and Conditions:

Tap "Agree and Continue" on the welcome screen. Enter Your Phone Number:

Enter your phone number and tap "Done". WhatsApp will send you a verification code via SMS. Enter the code when you receive it. Set Up Your Profile:

Enter your name and, if you want, set a profile picture by tapping on the camera icon. Tap "Done" to continue.

## Step 3: Join the WhatsApp Community Group

Open the Invitation Link: (See Below)

Tap on the link you received. It will open WhatsApp and take you to the community group invitation screen. Join the Group:

On the invitation screen, tap the "Join Group" button. Confirmation:

You will see a confirmation message, and the group's chat will open automatically.

# AROCA Victoria's WhatsApp group links

This is the group link - <u>https://chat.whatsapp.com/KpDpDyUPhNA1Tew1PZc92r</u>

This is the QR code that you can scan from you phone camera to connect you to the group.

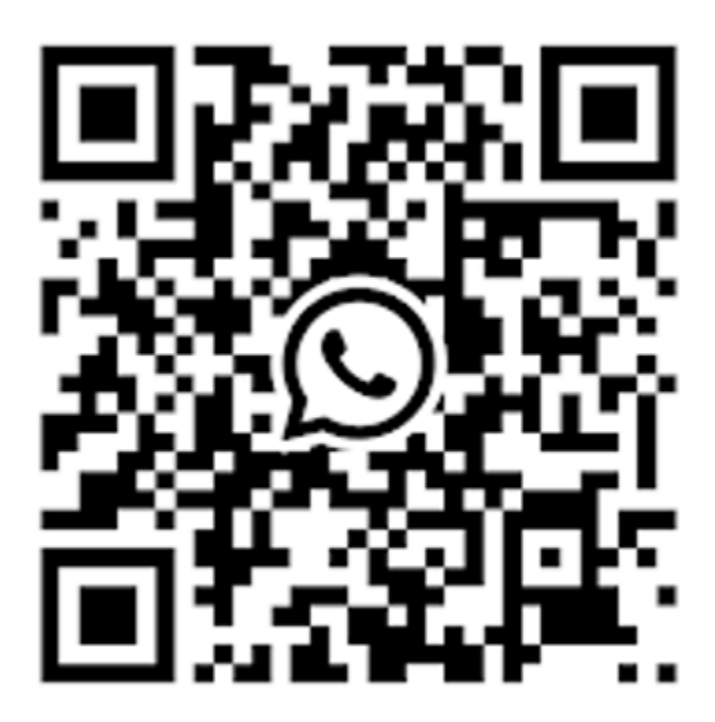